To create a Master Application:

Log onto the JobAps Online Employment Center: <u>https://jobapscloud.com/ct</u>

## **Establish an Account**

- There are two (2) ways to apply: (1) Click "New User Registration" link on the menu on the left side of the page which will bring you to the Master Application page, then click "Apply Online". Or, (2) On the Job Openings page, under the Application Template bar, click the "Master Application" link which will allow you to choose "Apply Online". Either option will have the same result.
- At the bottom of the screen, click the "Apply Online" button which will allow you to set up an account.
- At the bottom of the screen, check the "I agree with the terms of use" box and click the "I am a NEW USER" button.
- Complete the New User Registration page and click the "Submit Registration" button at the bottom of the screen. You will need your user ID and Password for future reference.
- You will then be asked to complete the Master Application. This will create your Master Application which may be used to apply for future vacancies.
- You may exit the application and come back to it later by clicking on the Exit tab at the top of the screen.

## **Create a Master Application**

- On the main Job Openings page, click on the "Master Application" link in the Application Template section.
- At the bottom of the screen, click the "Apply Online" button.
- At the bottom of the screen, check the "I agree with the terms of use" box and click the "I have REGISTERED PREVIOUSLY" button.
- Sign in to your account (or see 'How do I establish an account?').
- You may complete the application in any order by clicking on the tabs at the top of the application.
- All data is saved as you move from tab to tab by clicking on the "Save and Continue" button at the bottom of each page.
- You may exit the application and come back to it later by clicking on the Exit tab at the top of the screen.